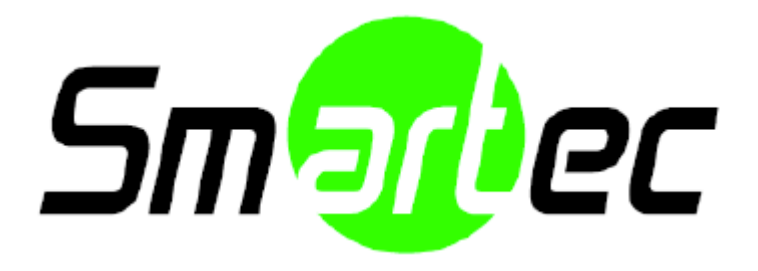

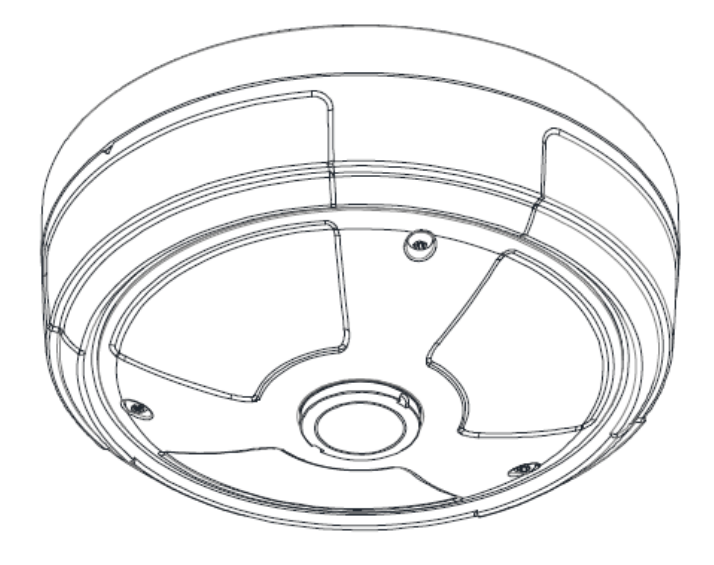

# STC-IPMX3193A Руководство по установке

## ИНФОРМАЦИЯ ДЛЯ ПОЛЬЗОВАТЕЛЯ

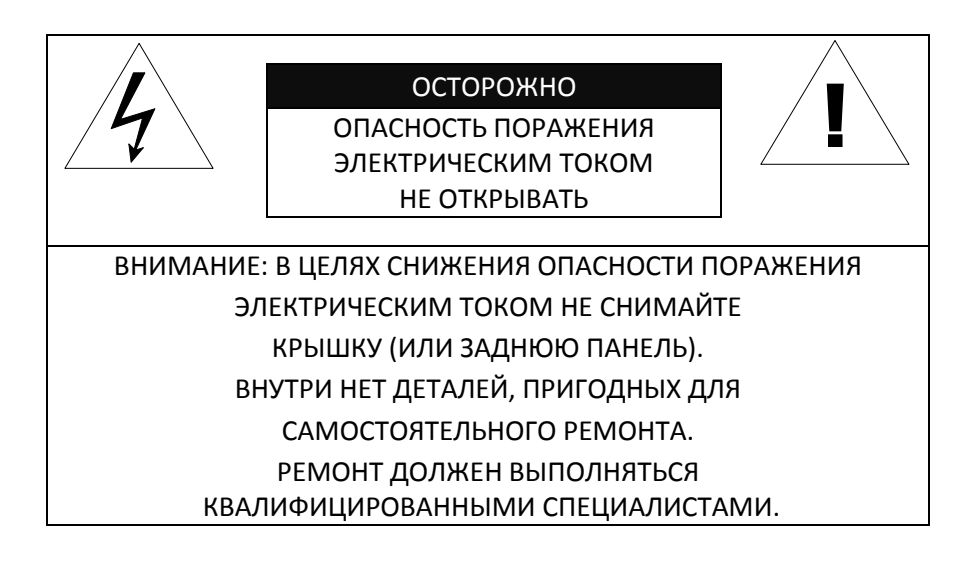

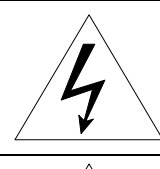

Этот символ предназначен для предупреждения пользователя о том, что внутри кожуха прибора имеется неизолированный источник «опасного напряжения», которое может быть достаточно сильным для того, чтобы представлять опасность поражения электрическим током.

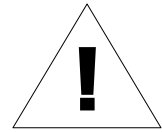

Этот символ предназначен для предупреждения пользователя о том, что в прилагаемой к прибору технической документации имеются важные инструкции по эксплуатации и обслуживанию (ремонту).

# Содержание

| 1. ФУНКЦИОНАЛЬНЫЕ ВОЗМОЖНОСТИ 4                                                |
|--------------------------------------------------------------------------------|
| 2. КОМПЛЕКТ ПОСТАВКИ                                                           |
| 3. НАИМЕНОВАНИЕ КОМПОНЕНТОВ                                                    |
| 4. УСТАНОВКА                                                                   |
| 4.1. Настройка изображения                                                     |
| 5. ПОДКЛЮЧЕНИЕ                                                                 |
| 6. НАСТРОЙКА 11                                                                |
| 6.1.Настройка сетевой среды11                                                  |
| 6.1.1. Общая IP-среда 11                                                       |
| 6.1.2. Пользовательская IP-среда12                                             |
| 6.2. Просмотр видео на web-странице13                                          |
| 6.2.1. Установка ActiveX13                                                     |
| 6.2.2. Просмотр видео с помощью IPAdmin Tool14                                 |
| 6.3. Сброс 15                                                                  |
| 6.4. Восстановление заводских установок15                                      |
| ПРИЛОЖЕНИЕ (А): ТЕХНИЧЕСКИЕ ХАРАКТЕРИСТИКИ 16                                  |
| Основные характеристики16                                                      |
| Электротехнические характеристики17                                            |
| Внешние условия                                                                |
| Механическое состояние17                                                       |
| ПРИЛОЖЕНИЕ (Б): POWER OVER ETHERNET 18                                         |
| Совместимость РоЕ18                                                            |
| Сравнение мощности                                                             |
| ПРИЛОЖЕНИЕ (В): ГАБАРИТЫ 19                                                    |
| ПРИЛОЖЕНИЕ (Г): ТАБЛИЦА ПРЕОБРАЗОВАНИЯ ШЕСТНАДЦАТЕРИЧНЫХ ЧИСЕЛ В<br>ДЕСЯТИЧНЫЕ |
| ИСТОРИЯ ОБНОВЛЕНИЙ 22                                                          |

# 1. ФУНКЦИОНАЛЬНЫЕ ВОЗМОЖНОСТИ

### Камера

- Датчик изображения: 1/2.7" высококачественная КМОП-матрица 1080р (Full HD)
- Встроенный мегапиксельный объектив «рыбий глаз»
- Программная функция «День / Ночь»
- Расширенный динамический диапазон WDR

### Передача видеопотока

- Режим передачи двух потоков видео
- Поддержка функции записи текста до сжатия видео
- Поддержка Multicast
- Поддержка ONVIF (Profile S)

### Видео/Аудио

- Сжатие видеоизображения: H.264/MJPEG
- Аудиосжатие: G.711(µLaw)
- Аналоговый видеовыход для внешних мониторов
- Детектор движения и дополнительные пакеты видеоанализа
- Поддержка аудио с микрофона и линейного выхода

#### Сеть

- Поддержка протокола RTSP/ HTTP
- 10/100 Base-T Ethernet

### Дополнительные функции

- Поддержка карт Micro SD/SDHC
- Поддержка РоЕ
- Встроенная функция анализа видеоконтента VCApresence
- Набор средств для разработки ПО (SDK по запросу)

# 2. КОМПЛЕКТ ПОСТАВКИ

Выполняйте распаковку аккуратно и обращайтесь с оборудованием с осторожностью. В комплект поставки входят следующие компоненты:

Камера

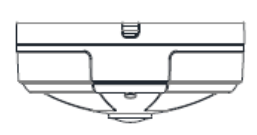

Руководство по установке

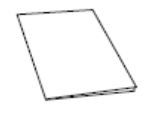

Адаптер потолочного крепления

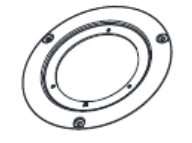

Заглушка для кабелей

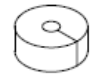

Чертёж для разметки отверстий

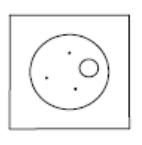

í

Комплект поставки может меняться без предварительного уведомления.

#### Примечание

Блок питания

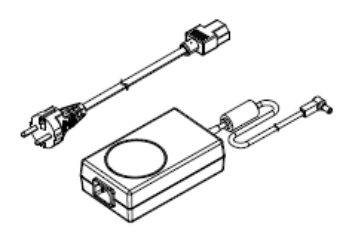

Клеммные колодки

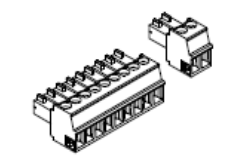

Саморезы и дюбеля

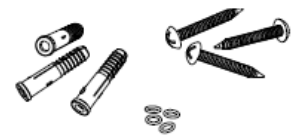

Кабель питания

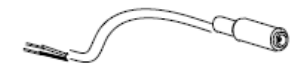

## 3. НАИМЕНОВАНИЕ КОМПОНЕНТОВ

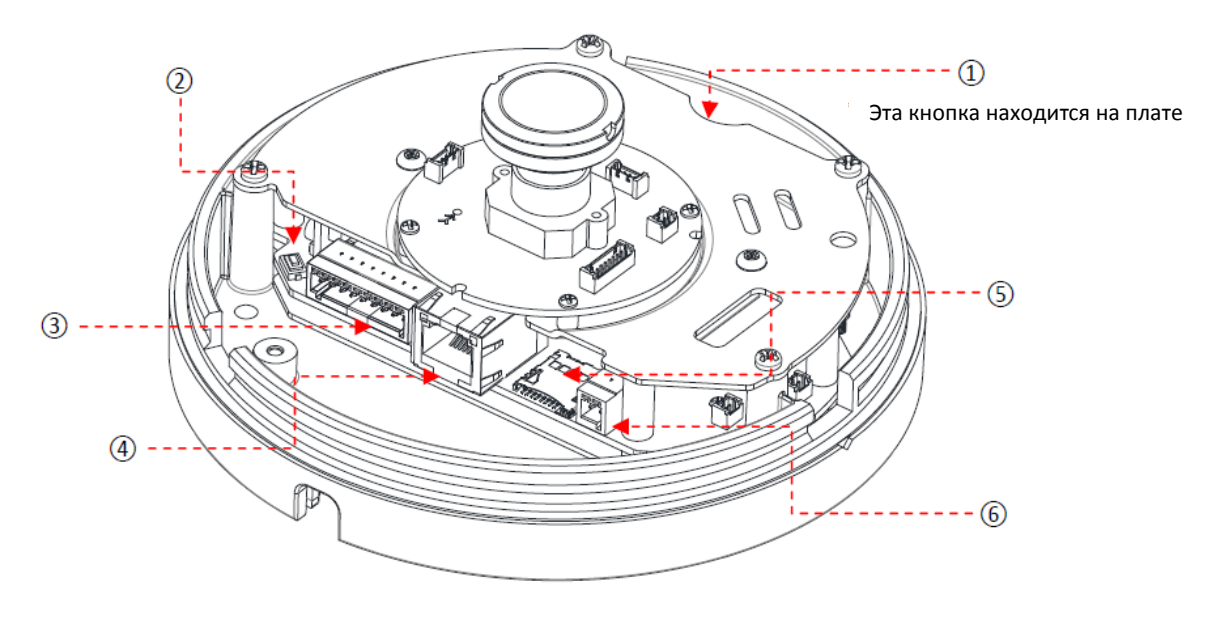

### (1) Кнопка сброса

Кнопка перезагрузки используется для восстановления заводских установок. Более подробная информация приводится в разделе «6.3. Сброс» и «6.4 Заводские установки».

### ОКнопка PAL/NTSC

Переключает тип выходного видеосигнала PAL / NTSC / Нет видео

## (3) Контактная клеммная колодка (RS485 + Тревожный вход/выход + аудио вход/выход + видеовыход).

Более подробная информация приводится в разделе «5. Подключение».

### ④Разъем LAN

Разъем RJ45 LAN для 10/100 Base-T Ethernet.

### (5) Встроенный разъём для карты microSD/SDHC

Поддерживает до 32Гб. (SDHC) Рекомендуется не ниже Класса 4 для записи в Full HD.

### 6 Разъём питания

Подключение питания 12VDC

# 4. УСТАНОВКА

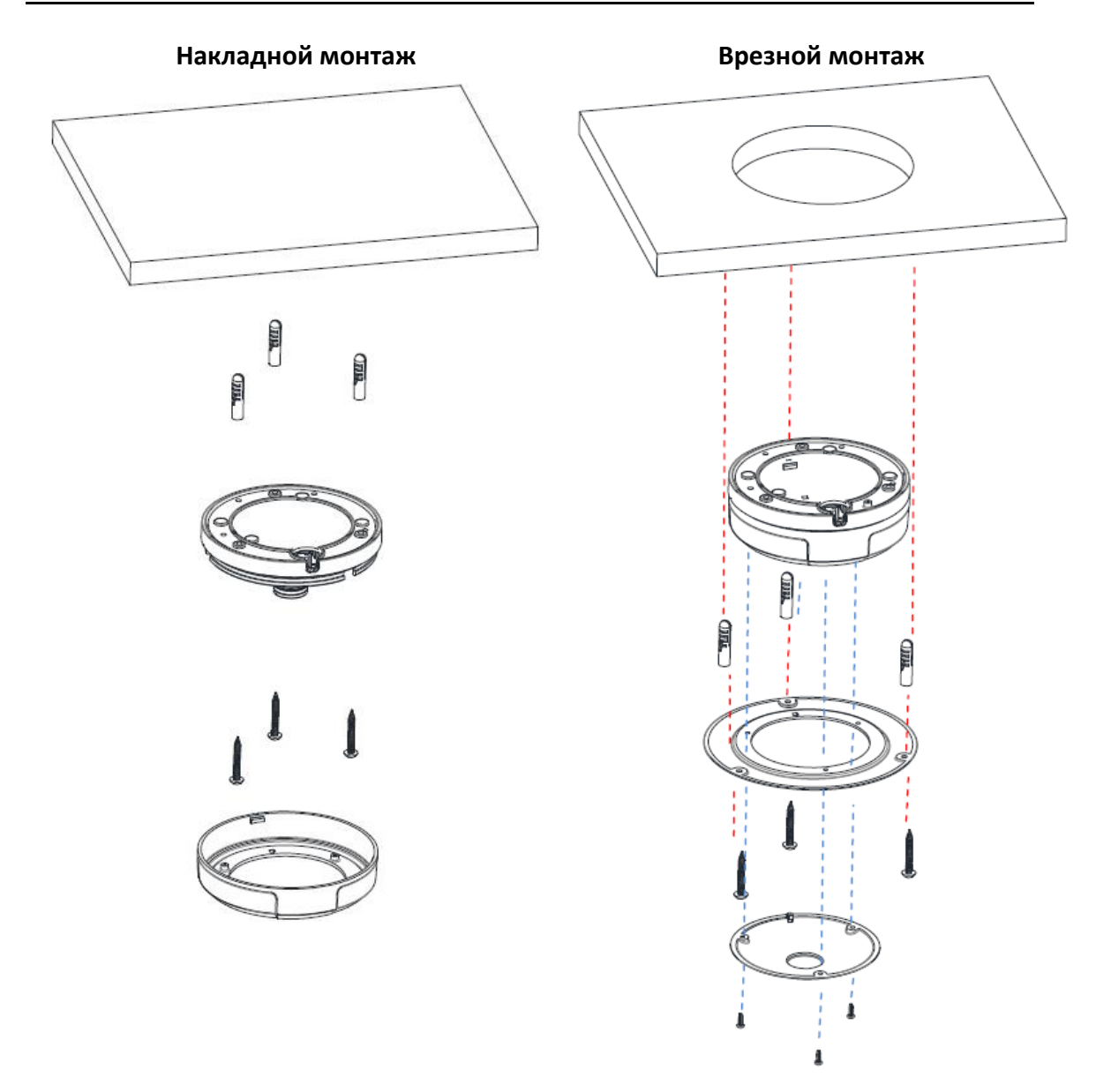

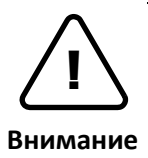

Чтобы предотвратить повреждение камеры, устанавливайте ее на устойчивой и не подверженной вибрациям поверхности. При наличии сомнений в прочности поверхности обратитесь к специалистам по технике безопасности дл Внимание я ее укрепления, и только после этого приступайте к установке.

## 4.1. Настройка изображения

Настройка изображения камеры осуществляется через интерфейс веб-пользователя.

Настройка свойств изображения выполняется в меню Setup (Настройка) > Video & Audio (Видео/Аудио) > Camera (Камера).

После того как камера установлена и правильно подключена, воспользуйтесь «Руководством веб-пользователя NEYRO Full HD» для дальнейших инструкций по настройке камеры.

| http://192.168.46.60/cor P            | - ≧ C × @ 192.168.46.60     | ×                               | î Î |
|---------------------------------------|-----------------------------|---------------------------------|-----|
| tive storage setup                    | ,<br>                       | IP CAMERA                       |     |
| Basic Configuration                   | Setup > Video & Audio > Cam | era                             |     |
| <ul> <li>Video &amp; Audio</li> </ul> | Friendly name :             | video                           |     |
| Camera                                | Video Appearance            |                                 |     |
| Burnt-in Text                         | Brightness :                | 128 (0 255, 128)                |     |
| Encoder Profile                       | Contrast :                  | 128 (0 255, 128)                |     |
| Stream                                | Saturation :                | 128 (0 255, 128)                |     |
| Event Configuration                   | Sharpness :                 | 128 (0 255, 128)                |     |
| Network Configuration                 | Orientation :               | Vertical flip Horizontal mirror |     |
| <ul> <li>Peripheral</li> </ul>        | Exposure Control            |                                 |     |
| Maintenance                           | Exposure control mode :     | normal                          |     |
| → About                               | Exposure adjustment :       | 0 • EV                          |     |
|                                       | BLC                         |                                 |     |
|                                       | Back light compensation :   | On  Off center                  |     |
|                                       | DSS                         |                                 |     |
|                                       | Digital slow shutter :      | off 💌                           |     |
|                                       | Day & Night                 |                                 |     |
|                                       | Day & Night mode :          | Auto                            |     |
|                                       | Image Signal Processing     |                                 |     |
|                                       | Noise Filter :              | 0 (015)                         |     |
|                                       |                             | Apply Reset Preview             |     |
|                                       |                             |                                 |     |
|                                       |                             |                                 |     |
|                                       |                             |                                 |     |

## 5. ПОДКЛЮЧЕНИЕ

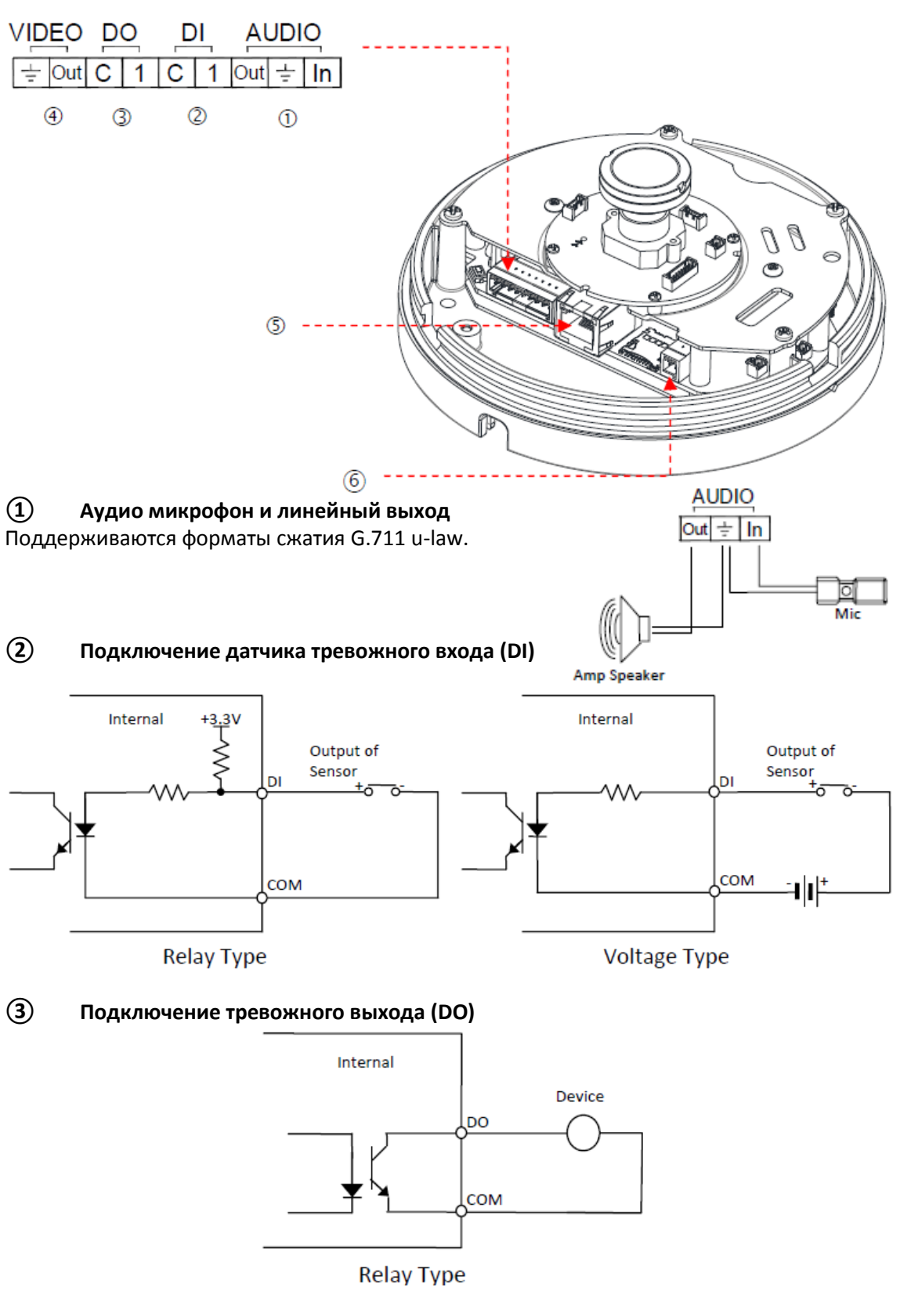

Макс. нагрузка – 30В пост.тока/50mA

### (4) Разъём видеосигнала для подключения сервисного монитора

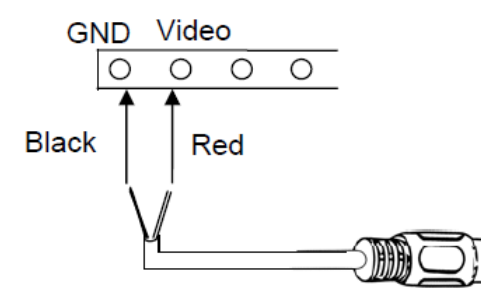

При нажатии кнопки PAL/NTSC видеосигнал присутствует 3 минуты, затем отключается.

### **5** Разъём LAN

Используйте кабель 10/100 Base-T Ethernet и разъёмы RJ45, чтобы подключиться к сети.

### 6 Питание 12В пост. ток<sup>-</sup>

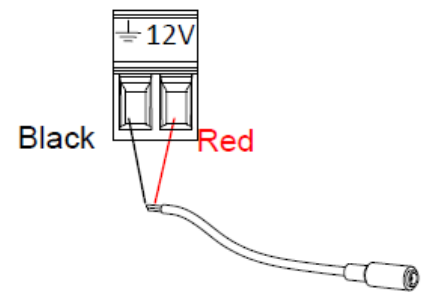

# 6. НАСТРОЙКА

## 6.1.Настройка сетевой среды

По умолчанию в качестве IP-адреса сетевой камеры используется адрес 192.168.XXX.XXX. Пользователи могут определить IP-адрес устройства путем преобразования шестнадцатеричных чисел MAC-адреса, которые присвоены данной камере. Прежде чем выполнять установку, убедитесь, что камера и ПК находятся в одном сегменте сети.

IP-адрес : **192.168.xxx.xxx** Маска подсети: **255.255.0.0** 

## 6.1.1. Общая ІР-среда

В случае общей среды частной сети, где используется IP-адрес 192.168.XXX.XXX, пользователи могут просматривать поступающее с камеры живое видео на web-странице, используя заводской IP-адрес камеры:

1. Преобразуйте MAC-адрес камеры IP-адрес. Пользуйтесь Таблицей преобразования шестнадцатеричных чисел в десятичные в конце руководства.

(МАС-адрес устройства располагается на боковой или нижней поверхности камеры).

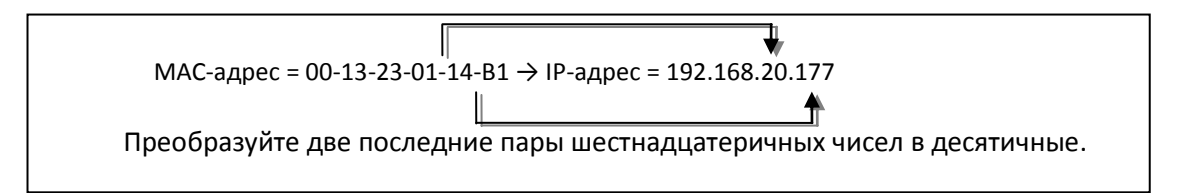

- 2. Запустите web-браузер Microsoft® Internet Explorer и введите адрес камеры.
- 3. Потоковое вещание и настройки камеры поддерживаются через программу ActiveX. Когда появится окно установки ActiveX, авторизируйтесь и установите ActiveX.

### 6.1.2. Пользовательская IP-среда

IPAdminTool входит в комплект SDK и располагается по следующему адресу. {SDK root}\BIN\TOOLS\AdminTool\

IPAdminTool — это средство управления, которое автоматически сканирует все сетевые устройства, чтобы пользователи могли выполнять административные задачи, такие как конфигурация сети, обновление программно-аппаратного обеспечения, перезагрузка устройства и организация устройства.

| IP Setup U       | pdate Reboot   | Device Info   Refres | h                 | Exit                 |
|------------------|----------------|----------------------|-------------------|----------------------|
| elected Device : |                |                      | 🗌 Display Rack ir | ifo 🗌 Stop Refreshin |
| Product Name     | IP Address     | MAC Address Hostnam  | e Firmware        | Uptime 🔺             |
| 1CH Encoder      | 192.168.20.177 | 00:13:23:03:14:B1    | FW V1.5.641.11710 | 00,00:01             |
| 1CH Encoder      | 192.168.12.125 | 00:13:23:04:0C:71    | 0.99.14           | 00,00:03             |
| 1CH Encoder      | 192.168.13.110 | 00:13:23:04:0D:6E    | 0.99.08           | 00,00:17             |
| 1CH Encoder      | 192.168.111.90 | 00:13:23:04:6F:5A    | 0.99.13           | 00,00:21             |
| 1CH Encoder      | 192.168.12.125 | 00:13:23:04:0C:7D    | 0.99.14           | 00,01:06             |
| 1CH Encoder      | 192.168.20.111 | 00:13:23:03:14:6F    | FW V1.5.662.14432 | 00,01:20             |
| 1CH Encoder      | 192.168.35.193 | 00:13:23:03:23:C1    | FW V1.5.662.14430 | 00,01:24             |
| 1CH Encoder      | 192.168.12.144 | 00:13:23:04:0C:90    | 0.99.14           | 00,01:27             |
| 1CH Encoder      | 192.168.13.114 | 00:13:23:04:0D:72    | 0.99.15           | 00,02:02             |
| 1CH Encoder      | 192.168.12.139 | 00:13:23:04:0C:8B    | 0.99.09           | 00,02:28             |
| 1CH Camera       | 192.168.13.105 | 00:13:23:04:0D:69    | 0.99.09           | 00,02:28             |
| 1CH Camera       | 192.168.13.112 | 00:13:23:04:0D:70    | 0.99.09           | 00,02:28             |
| 1CH Camera       | 192.168.13.113 | 00:13:23:04:0D:71    | 0.99.09           | 00,02:28             |
| 1CH Camera       | 192.168.20.148 | 00:13:23:03:14:94    | FW V1.5.662.14432 | 00,02:33             |
| 1CH Camera       | 192.168.21.91  | 00:13:23:03:15:5B    | FW V1.5.633       | 00,03:56             |
| 1CH Camera       | 192.168.33.219 | 00:13:23:03:21:DB    | FW V1.5.641.11710 | 00,04:29             |
| 1CH Camera       | 192.168.28.88  | 00:13:23:03:1C:58    | FW V1.5.641.11710 | 02.18:26             |

Чтобы изменить заводской IP-адрес камеры для индивидуализированной сетевой зоны;

- 1. Найдите устройство в списке IPAdminTool и выделите имя камеры.
- 2. Нажмите правую кнопку мыши и выберите «IP Address» (IP-адрес). Появится окно IP Setup (Настройка IP).

| C DHCP<br>IP Address<br>Subnet Mask | Ice:         IPE5500(192.168.58           Image: Static         Image: Static           Image: Static         Image: Static           Im | 87)<br>Local Network information<br>Net 1<br>Client Network Information<br>Adapter Info:Realtek PCIe GBE Family Controller                                                                                 |  |
|-------------------------------------|----------------------------------------------------------------------------------------------------|----------------------------------------------------------------------------------------------------|--|
| DNS                                 | 1 192 . 168 . 0 . 254<br>168 . 126 . 63 . 1<br>Івидуальный IP-<br>INX парах нисся                                                                                                    | Adapter Name: {90966916-92DD-4888-9C27-199271FF53AF}<br>MAC Address: c86000992a68<br>IP Address: 192.168.110.194<br>Subnet Mask: 255.255.0.0<br>Gateway: 192.168.0.254<br>DNS:164.124.101.2.203.248.240.31 |  |
| Setup                               | Cancel                                                                                                    | Информация о среде ПК                                                                                                    |  |

3. В окне IP-настроек в тексте под «Local Network information» (Информация локальной сети) отображается информация сетевой зоны пользователя/ПК. Эти данные должны совпадать со строками IP-адреса, маски подсети, шлюза и DNS, кроме последних 2 пар чисел IP-адреса, которые являются индивидуальными числами устройства. Используйте для настройки рисунок выше.

4. Нажмите кнопку «Setup» (Настройка), чтобы сохранить изменения.

## 6.2. Просмотр видео на web-странице

Для просмотра поступающего с камеры живого видео через web-браузер напишите необходимый IP-адрес. Заводские имя пользователя и пароль - *root/pass* соответственно.

## 6.2.1. Установка ActiveX

| This website wants to install the following add-on: 'AxUMF.cab' from 'Cap Co'. | <u>W</u> hat's the risk? | Install | × |  |
|--------------------------------------------------------------------------------|--------------------------|---------|---|--|
|                                                                                |                          |         |   |  |

1. Когда браузер попросит установить ПО AxUMF, нажмите «Install» (Установить).

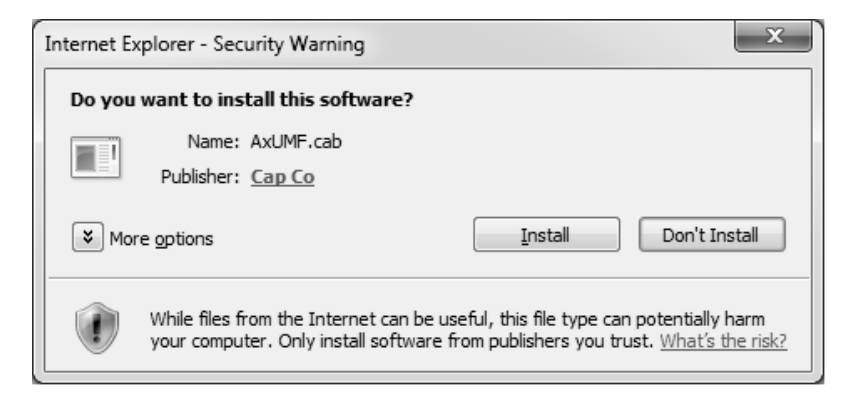

 Когда появится всплывающее окно Setup для установки, нажмите «install» (установить), чтобы закончить установку.

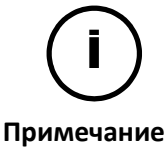

В зависимости от ОС и версии Internet Explorer, внешний вид установки может быть разным. Изображения выше взяты из ОС Windows 7, среды Internet Explorer 9.

### 6.2.2. Просмотр видео с помощью IPAdmin Tool

IPAdminTool автоматически выполняет поиск всех активированных сетевых кодеров и IP-камер и показывает название устройства, IP-адрес, MAC-адрес и т.д. IPAdminTool входит в комплект SDK и располагается по следующему адресу.

#### {SDK root}\BIN\TOOLS\AdminTool\

- 1. Выделите устройство в списке IPAdminTool.
- 2. Щелкните правой кнопкой мыши и выберите Web view (Web-просмотр).

| . IPAdminTool V3.9.11      | on the Phyloris Last | Complete State and | -     | a desired by | high light light l |                   | - 0              | x   |
|----------------------------|----------------------|--------------------|-------|--------------|----------------------------------------------------------------------------------------------------|-------------------|------------------|-----|
| File Setup System          |                      |                    |       |              |                                                                                                    |                   |                  |     |
| IP Setup Update            | Reboot   I           | Device Info   Ref  | resh  |              |                                                                                                    |                   | Ex               | cit |
| Selected Device : IPN3102H | D(192.168.61.61)     |                    |       |              |                                                                                                    |                   |                  |     |
| Product Name A             | Rack Info IP Address | MAC Address        |       | USN          | Friendly Name                                                                                                    | Firmware          | Uptime           | *   |
| IPC3100                    | 10.10.0.63           | 00:13:23:03:1      | 1:8F  |              |                                                                                                    | FW V1.5.660.13879 | 70,02:49         | =   |
| IPC3500                    | 192.168.2            | 00:13:23:03:1      | 15:6D |              |                                                                                                    | FW V1.5.671.16388 | 00,01:33         |     |
| IPC3500                    | 192.168.2            | 00:13:23:03:1      | 15:7F |              | Aging_K662                                                                                                    | FW V1.5.662.14432 | 11,00:02         |     |
| IPC4500                    | 192.168.2            | 00:13:23:03:1      | 5:A4  |              |                                                                                                    | FW V1.5.671.16388 | 112,06:51        |     |
| IPN3102HD                  | 192.168              | Wab sizes          | 'D    | B80063D3D    | IPN3102HD                                                                                                    |                   | 00,00:11         |     |
| IPN3502HD                  | 192.164              | WED NEW            | - p   | B7004E32D    | IPN3502HD                                                                                                    | 1.3.08.8892       | 13,00:17         |     |
| IPN3502HD                  | 192.16               | Reboot             | 6     | BS004D0F6    | IPN3502HD                                                                                                    | 1.3.08.9100       | 00,04:42         |     |
| IPN3502HD                  | 192.168              |                    | 0     | B80063CF0    | IPN3502HD                                                                                                    | 1.2.08.8813       | 19,02:30         |     |
| IPN3502HD                  | 192.168              | Update             | 17    | B80063D47    | IPN3502HD                                                                                                    | 1.2.08.8732       | 00,06:50         |     |
| IPN3502HD                  | 192.168              | 10.4.4.4           | AA.   | B80063CAA    | IPN3502HD                                                                                                    | 1.2.08.8655       | 21,05:52         |     |
| IPN1202HD                  | 192.164              | IP Address         | 2     | B5004D112    | IPN1202HD                                                                                                    | 1.3.0A.9145       | 00,07:31         |     |
| IPX3302HD                  | 192.164              | Friendly Name      | E     | BA0063A4E    | IPX3302HD                                                                                                    | 1.3.08.9142       | 00,06:03         |     |
| IPN3502HD                  | 192.16               |                    | 1C    | B80063D0C    | IPN3502HD                                                                                                    | 1.3.0A.8844       | 20,03:01         |     |
| IPN3502HDIR                | 192.168              | Firmware update    | iA.   | B80063D5A    | FAE-IPN3502HDIR                                                                                                    | 1.3.08.8975       | 00,04:05         |     |
| IPX3302HD                  | 192.168              | Web update         | 19    | BA0063A59    | IPX3302HD                                                                                                    | 1.3.0A.8656       | 33,02:32         |     |
| IPE1100                    | 192.16               |                    | 4     | BA0063A54    | IPE1100                                                                                                    | 1.3.0             | 02,23:09         |     |
| IPX3302HD                  | 192.164              | Ocx update         | с     | BA0063A4C    | IPX3302HD                                                                                                    | 1.3.0A.8655       | 06,15:41         |     |
| IPE1100                    | 192.16               | Device infe        | 3     | BA0063A53    | IPE1100                                                                                                    | 1.3.0             | 04,21:03         |     |
| IPN1202HD                  | 192.16               | Device into        | в     | B90062E2B    | IPN1202HD                                                                                                    | 1.3.0             | 00.06:43         | *   |
| Filter                     | IP range :           |                    |       | Apply        | 1                                                                                                    | De                | vice count : 221 |     |

3. Браузер системы по умолчанию откроет адрес устройства.

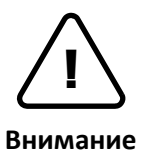

Как при получении прямого доступа к видеопотоку посредством введения IP-адреса на web-странице, так и при использовании программы IPAdminTool для получения всех возможностей конфигурирования необходимо установить программу ActiveX для Microsoft<sup>®</sup> Internet Explorer.

## 6.3. Сброс

Для перезагрузки устройства выполните следующие действия:

- 1. Нажмите кнопку "Reset" (Сброс) и удерживайте ее в течение 2 секунд.
- 2. Подождите около 1 минуты, пока система перезагрузится.

## 6.4. Восстановление заводских установок

Данная функция позволяет восстановить заводские установки всех параметров, включая IP-адрес. Для восстановления заводских установок выполните следующие действия:

- 1. Нажмите и удерживайте кнопку сброса.
- 2. Отпустите кнопку через 5 секунд.
- 3. Подождите, пока система перезагрузится.

Используются следующие заводские установки:

| ІР-адрес:         | 192.168.xx.yy |
|-------------------|---------------|
| Маска подсети:    | 255.255.0.0   |
| Шлюз:             | 192.168.0.1   |
| Имя пользователя: | root          |
| Пароль:           | pass          |

# ПРИЛОЖЕНИЕ (А): ТЕХНИЧЕСКИЕ ХАРАКТЕРИСТИКИ

## Основные характеристики

| Модуль камеры                                       |                          |                   | STC-IPX3907A                                                                                                    |  |  |
|-----------------------------------------------------|--------------------------|-------------------|----------------------------------------------------------------------------------------------------|--|--|
| КМОП-                                               | Чувствительні<br>элемент | ый                | 1/2.7" 1080р КМОП-матрица                                                                                                    |  |  |
| матрица                                             | Система сканиро          | вания             | Прогрессивная развертка                                                                                                    |  |  |
| Разрешение<br>Электротехни<br>ЧЕСКИЕ Мин. освещенно |                          | j                 | 1920 x 1080                                                                                                    |  |  |
|                                                     |                          | ость              | Цвет: 0,5лк(F1.2, 50 IRE)<br>Ч/Б : 0,1лк (F1.2, 50 IRE) / 0,001лк (накопление<br>кадров x32)                                                                                 |  |  |
|                                                     | Фокусное рассто          | яние              | 1.2mm                                                                                                    |  |  |
| Объектив                                            | Светосила                |                   | F2.8                                                                                                    |  |  |
|                                                     | Угловое поле зр          | ения              | Г : 180°<br>В : 160°                                                                                                    |  |  |
|                                                     | День/Ночь                |                   | Авто / День / Ночь                                                                                                    |  |  |
| Видео                                               |                          |                   |                                                                                                    |  |  |
| Форм                                                | ат сжатия                |                   | H.264, MJPEG (выбор для каждого потока)                                                                                                    |  |  |
| Количес                                             | ство потоков             |                   | Два потока с возможностью настройки                                                                                                    |  |  |
| Разрешение                                          |                          | 1920              | 1920 x 1080, 1280 x 720, 1120 x 630, 960 x 540, 800 x 450,<br>640 x 360, 480 x 270, 320 x 180                                                                                |  |  |
| Скорость сжатия                                     |                          |                   | 30к/с@1080р                                                                                                    |  |  |
| Детектор движения                                   |                          |                   | Встроен                                                                                                    |  |  |
| Запись текста (цифровая)                            |                          |                   | Наложенный текст видеопотока                                                                                                    |  |  |
| Выход                                               |                          |                   | BNC, NTSC/PAL                                                                                                    |  |  |
| Аудио                                               |                          |                   |                                                                                                    |  |  |
| Вхо                                                 | д/выход                  |                   | Клеммная колодка для динамика / микрофона                                                                                                    |  |  |
| Форм                                                | ат сжатия                |                   | G.711 uLaw                                                                                                    |  |  |
| Функция                                             |                          |                   |                                                                                                    |  |  |
| Тревожнь                                            | ий вход/выход            |                   | 1/1 канал                                                                                                    |  |  |
| R                                                   | S-485                    | Не поддерживается |                                                                                                    |  |  |
| Сеть                                                |                          |                   | 10/100 Base-T                                                                                                    |  |  |
| Питание чер                                         | рез сеть Ethernet        |                   | Поддерживается                                                                                                    |  |  |
| Протокол                                            |                          | QoS<br>RTCP,<br>D | Layer 3 DiffServ, TCP/IP, UDP/IP, HTTP, HTTPS, RTSP,<br>RTP/UDP, RTP/TCP, mDNS, UPnP™, SMTP, DHCP, DNS,<br>ynDNS, NTP, SNMPv1/v2c/v3(MIB-II), IGMP, ICMP,<br>SSLv2/v3, TLSv1 |  |  |
| Разъём SD 🛛 🕺                                       |                          | *                 | Поддерживается (MicroSD/SDHC)<br>Карта Micro SD не включена в комплект поставки                                                                                              |  |  |

## Электротехнические характеристики

| Источник питания       | 12 В пост. тока ±10%, РоЕ (IEEE802.3af)          |  |  |
|------------------------|--------------------------------------------------|--|--|
| Потребляемая мощность  | Макс. 4 Вт                                       |  |  |
| Видеовыход             | 1 В, 75 Ом, композитный                          |  |  |
| Аудиовход / Аудиовыход | Микрофон, линейный выход                         |  |  |
| Аудиоформат            | G.711 u-law                                      |  |  |
| Тревожный вход         | Макс. 50мА@5В пост.тока, уровень порога TTL 1,5В |  |  |
| Тревожный выход        | Макс. 50мА@24В перем. тока или 100mA@12В пост.   |  |  |
|                        | тока                                             |  |  |
|                        | Сопротивление во включенном состоянии: 50 Ом     |  |  |
|                        | (макс., непрерывное)                             |  |  |

## Внешние условия

| Рабочая температура | 0°C - 50°C (32°F - 122°F) |
|---------------------|---------------------------|
| Влажность           | До 85%                    |

## Механическое состояние

| Материал     | Поликарбонат                                         |
|--------------|------------------------------------------------------|
| Цвет         | Слоновая кость                                       |
|              | Ø144 x 63мм (без адаптера крепления) и Ø168.7 x 65мм |
| Табариты     | (с адаптером установки на потолок)                   |
| Вес (Прибл.) | 360 г                                                |

# ПРИЛОЖЕНИЕ (Б): POWER OVER ETHERNET

Функция питания через Ethernet(PoE) используется для получения питания по традиционной витой паре кабеля Ethernet категории 5, соответствующей стандарту IEEE 802.3af Power-over-Ethernet (PoE).

Стандарт IEEE 802.3af позволяет использовать два варианта питания для кабелей категории 5. Стандарт IEEE 802.3af-2003 позволяет использовать питание до 15,4 Вт. Однако, максимально допустимое питание – 12,95 Вт, т.к. часть питания поглощается кабелем. Обновленный стандарт IEEE 802.3at-2009 (PoE+) позволяет использовать питание до 25,5 Вт (Макс. 34,2 Вт).

У РоЕ больше преимуществ по сравнению со стандартной мощностью в таких местах, где недоступно питание переменного тока.

Примечание: Для правильной активации РоЕ 12 В, кабель категории 5 должен быть короче 140м и соответствовать стандарту РоЕ.

## Совместимость РоЕ

### С непитающим оборудованием

При подключении к устройству, не являющемуся питающим, требуется адаптер питания.

### С адаптером питания

Одновременное подключение PSE и адаптера питания не вредит устройствам, однако адаптер питания будет единственным источником питания для устройства, поскольку имеет приоритет перед PSE. В этом случае отключение адаптера питания во время работы приводит к перезагрузке. После перезагрузки источником питания для устройства будет PoE.

## Сравнение мощности

| Свойство                                      | 802.3af         | 802.3at     |
|-----------------------------------------------|-----------------|-------------|
| Возможная мощность                            | 12,95 Вт        | 25,50 Вт    |
| Макс. мощность через<br>питающее оборудование | 15,40 Вт        | 34,20 Вт    |
| Макс. ток                                     | 350 мА          | 600 мА      |
| Поддерживаемый кабель                         | Категория 3 и 5 | Категория 5 |

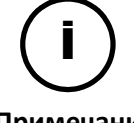

Отключение питающего оборудования или РоЕ не приводит к перезагрузке устройства, если адаптер питания подключен.

Примечание

# ПРИЛОЖЕНИЕ (В): ГАБАРИТЫ

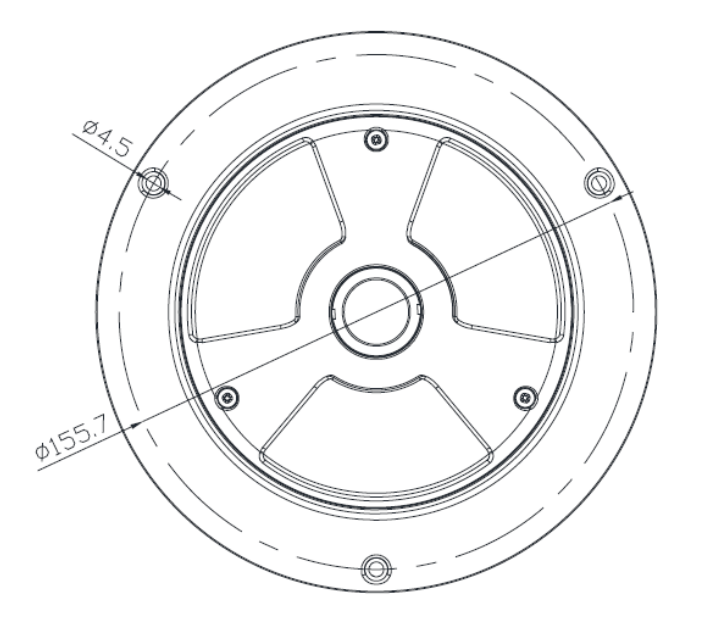

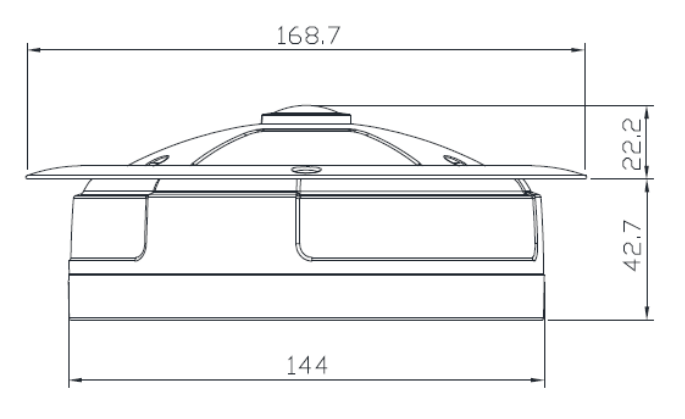

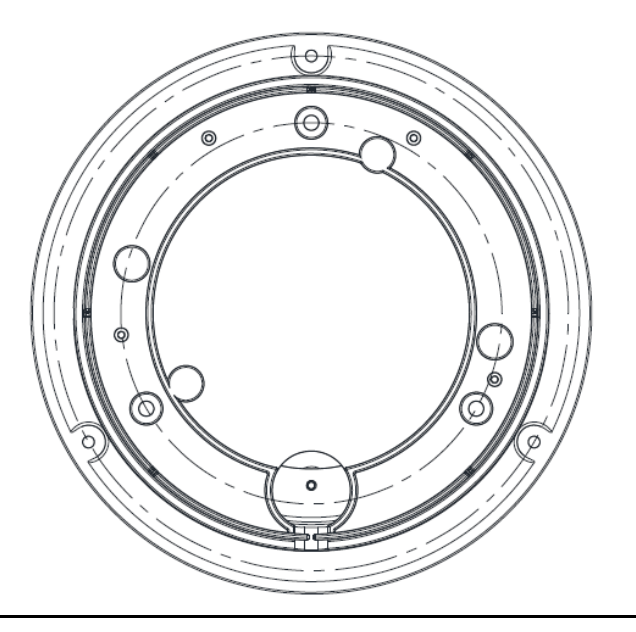

(Unit: mm)

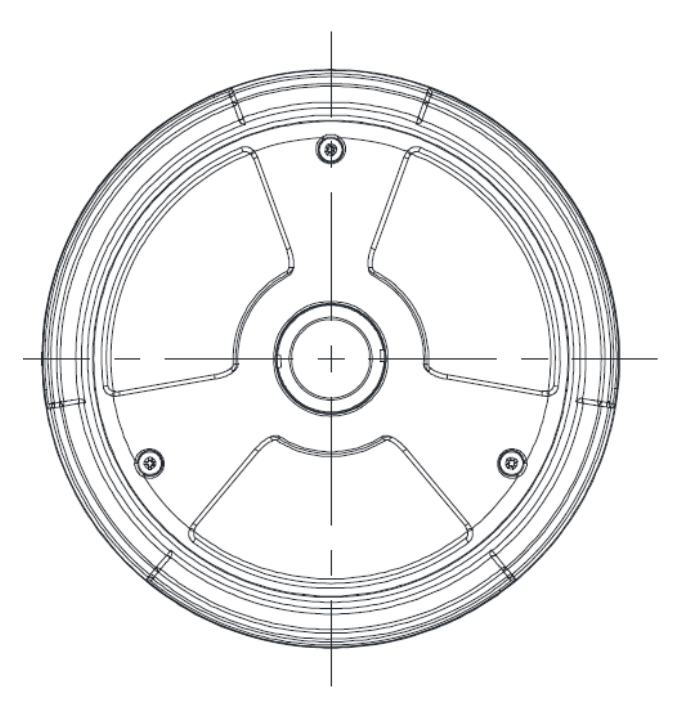

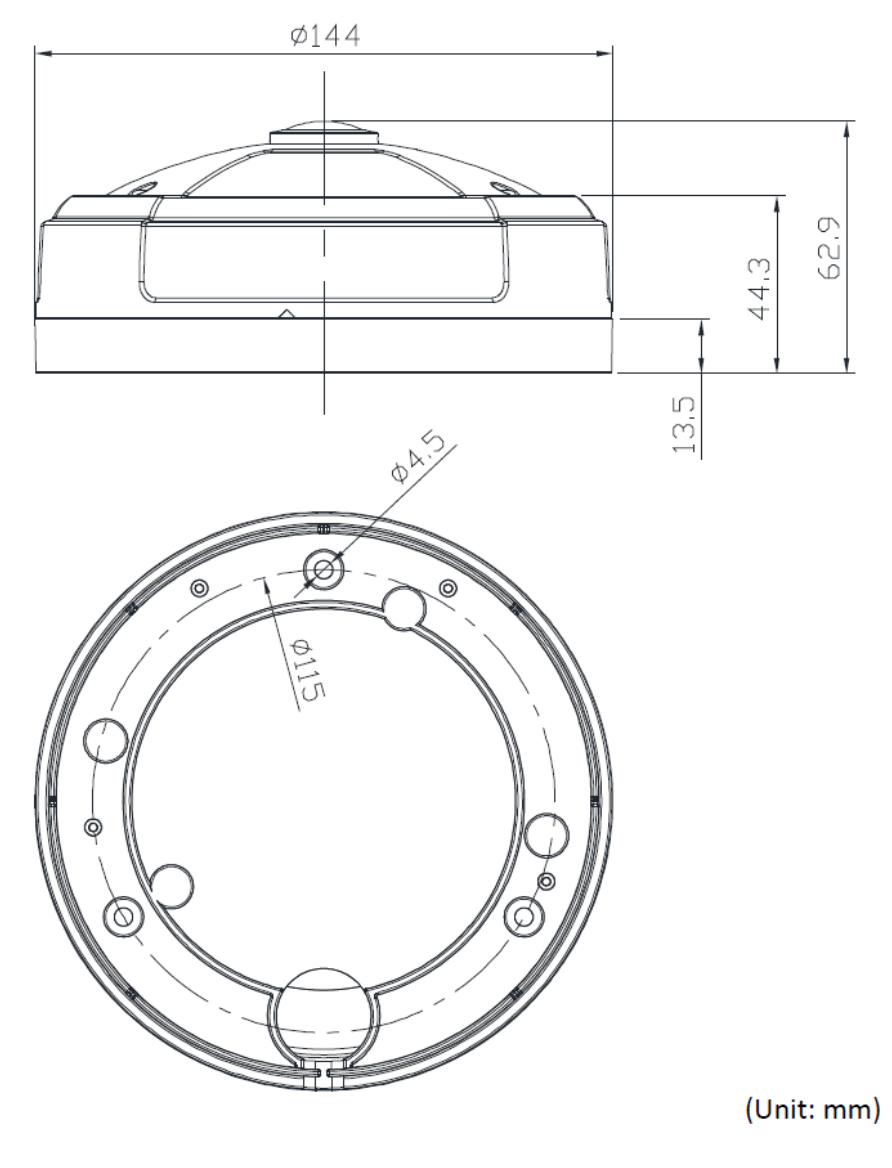

# ПРИЛОЖЕНИЕ (Г): ТАБЛИЦА ПРЕОБРАЗОВАНИЯ ШЕСТНАДЦАТЕРИЧНЫХ ЧИСЕЛ В ДЕСЯТИЧНЫЕ

Пользуйтесь следующей таблицей при преобразовании МАС-адреса вашего устройства в IP-адрес.

| Шест       | Дес | Шест | Дес | Шест | Дес | Шест | Дес | Шест      | Дес | Шест      | Дес | Шест      | Дес |
|------------|-----|------|-----|------|-----|------|-----|-----------|-----|-----------|-----|-----------|-----|
| 0          | 0   | 25   | 37  | 4A   | 74  | 6F   | 111 | 94        | 148 | B9        | 185 | DE        | 222 |
| 1          | 1   | 26   | 38  | 4B   | 75  | 70   | 112 | 95        | 149 | BA        | 186 | DF        | 223 |
| 2          | 2   | 27   | 39  | 4C   | 76  | 71   | 113 | 96        | 150 | BB        | 187 | <b>E0</b> | 224 |
| 3          | 3   | 28   | 40  | 4D   | 77  | 72   | 114 | 97        | 151 | BC        | 188 | E1        | 225 |
| 4          | 4   | 29   | 41  | 4E   | 78  | 73   | 115 | 98        | 152 | BD        | 189 | E2        | 226 |
| 5          | 5   | 2A   | 42  | 4F   | 79  | 74   | 116 | 99        | 153 | BE        | 190 | E3        | 227 |
| 6          | 6   | 2B   | 43  | 50   | 80  | 75   | 117 | 9A        | 154 | BF        | 191 | E4        | 228 |
| 7          | 7   | 2C   | 44  | 51   | 81  | 76   | 118 | 9B        | 155 | <b>C0</b> | 192 | E5        | 229 |
| 8          | 8   | 2D   | 45  | 52   | 82  | 77   | 119 | 9C        | 156 | C1        | 193 | E6        | 230 |
| 9          | 9   | 2E   | 46  | 53   | 83  | 78   | 120 | 9D        | 157 | C2        | 194 | E7        | 231 |
| 0A         | 10  | 2F   | 47  | 54   | 84  | 79   | 121 | 9E        | 158 | C3        | 195 | E8        | 232 |
| 0B         | 11  | 30   | 48  | 55   | 85  | 7A   | 122 | 9F        | 159 | C4        | 196 | E9        | 233 |
| 0C         | 12  | 31   | 49  | 56   | 86  | 7B   | 123 | A0        | 160 | C5        | 197 | EA        | 234 |
| 0D         | 13  | 32   | 50  | 57   | 87  | 7C   | 124 | A1        | 161 | <b>C6</b> | 198 | EB        | 235 |
| <b>0</b> E | 14  | 33   | 51  | 58   | 88  | 7D   | 125 | A2        | 162 | C7        | 199 | EC        | 236 |
| 0F         | 15  | 34   | 52  | 59   | 89  | 7E   | 126 | A3        | 163 | C8        | 200 | ED        | 237 |
| 10         | 16  | 35   | 53  | 5A   | 90  | 7F   | 127 | A4        | 164 | C9        | 201 | EE        | 238 |
| 11         | 17  | 36   | 54  | 5B   | 91  | 80   | 128 | A5        | 165 | CA        | 202 | EF        | 239 |
| 12         | 18  | 37   | 55  | 5C   | 92  | 81   | 129 | A6        | 166 | СВ        | 203 | FO        | 240 |
| 13         | 19  | 38   | 56  | 5D   | 93  | 82   | 130 | A7        | 167 | CC        | 204 | F1        | 241 |
| 14         | 20  | 39   | 57  | 5E   | 94  | 83   | 131 | A8        | 168 | CD        | 205 | F2        | 242 |
| 15         | 21  | 3A   | 58  | 5F   | 95  | 84   | 132 | A9        | 169 | CE        | 206 | F3        | 243 |
| 16         | 22  | 3B   | 59  | 60   | 96  | 85   | 133 | AA        | 170 | CF        | 207 | F4        | 244 |
| 17         | 23  | 3C   | 60  | 61   | 97  | 86   | 134 | AB        | 171 | D0        | 208 | F5        | 245 |
| 18         | 24  | 3D   | 61  | 62   | 98  | 87   | 135 | AC        | 172 | D1        | 209 | F6        | 246 |
| 19         | 25  | 3E   | 62  | 63   | 99  | 88   | 136 | AD        | 173 | D2        | 210 | F7        | 247 |
| 1A         | 26  | 3F   | 63  | 64   | 100 | 89   | 137 | AE        | 174 | D3        | 211 | F8        | 248 |
| 1B         | 27  | 40   | 64  | 65   | 101 | 8A   | 138 | AF        | 175 | D4        | 212 | F9        | 249 |
| 1C         | 28  | 41   | 65  | 66   | 102 | 8B   | 139 | B0        | 176 | D5        | 213 | FA        | 250 |
| 1D         | 29  | 42   | 66  | 67   | 103 | 8C   | 140 | B1        | 177 | D6        | 214 | FB        | 251 |
| 1E         | 30  | 43   | 67  | 68   | 104 | 8D   | 141 | B2        | 178 | D7        | 215 | FC        | 252 |
| 1F         | 31  | 44   | 68  | 69   | 105 | 8E   | 142 | <b>B3</b> | 179 | D8        | 216 | FD        | 253 |
| 20         | 32  | 45   | 69  | 6A   | 106 | 8F   | 143 | B4        | 180 | D9        | 217 | FE        | 254 |
| 21         | 33  | 46   | 70  | 6B   | 107 | 90   | 144 | B5        | 181 | DA        | 218 | FF        | 255 |
| 22         | 34  | 47   | 71  | 6C   | 108 | 91   | 145 | B6        | 182 | DB        | 219 |           |     |
| 23         | 35  | 48   | 72  | 6D   | 109 | 92   | 146 | B7        | 183 | DC        | 220 |           |     |
| 24         | 36  | 49   | 73  | 6E   | 110 | 93   | 147 | B8        | 184 | DD        | 221 |           |     |

# ИСТОРИЯ ОБНОВЛЕНИЙ

| № ВЕРСИИ<br>РУКОВОДСТВА | ДАТА<br>(Ч/М/Г) | Комментарии          |  |  |  |  |  |
|-------------------------|-----------------|----------------------|--|--|--|--|--|
| 01A.00                  | 06.12.2012      | Выпуск первой версии |  |  |  |  |  |